# **Angel-Lights Web Site**

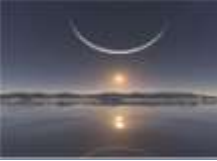

## **Outlook Attachment Remover Add-in**

### Installation :

- Téléchargez le fichier
- Fermez Outlook
- Installez

Soyez toujours prudent, avant de l'utiliser pensez à faire une sauvegarde de vos données.

#### **Utilisation**:

**Ouvrez Outlook** 

AttRemoverCom 🔻 🗙

Une nouvelle barre d'outils apparait. Positionnez là où vous le souhaitez. Cliquez sur la barre d'outils.

Vous voyez ceci :

| Target                                                                                                    |                                                   |
|----------------------------------------------------------------------------------------------------|---------------------------------------------------|
| Selected folder: Personal Folders                                                                                            |                                                   |
| € Selected message                                                                                                    |                                                   |
| C Let me choose the folder                                                                                                   |                                                   |
| ✓ Process sub-folders                                                                                                    |                                                   |
| ave attachments Reintroduce removed attachments Change link attachments root folder                                          |                                                   |
| Remove after saving                                                                                                    | Save to                                           |
| Replace by link attachment                                                                                                   | C:\OutlookAttachments                             |
| C Replace by text reference on e-mail body                                                                                   | Add subdirectories to reproduce folders structure |
| C Don't replace by anything, just remove                                                                                     |                                                   |
| - Additional options                                                                                                    | If file already exists                            |
| Process only attachments with these extensions                                                                               | ( Rename it (add number)                          |
|                                                                                                    | C Overwrite it                                    |
|                                                                                                    | C Ask me                                          |
|                                                                                                    |                                                   |
| Process only att. bigger than 10 KBytes                                                                                      |                                                   |
| Process only att. bigger than 10 + KBytes<br>Process images inside the message body<br>Warning: may fail while reintroducing | - u                                               |

Choisissez vos options qui sont décrites plus loin et faites Ok ou cancel pour annuler.

#### Les options :

• <u>Target</u> : Vous permet de choisir quelles pièces jointes à sauvegarder par extraction : Du dossier choisi, du message choisi ou d'un autre dossier (laissez-moi choisir le dossier ; let me choose the folder). Quand la dernière option est choisie, après avoir appuyé sur le bouton Ok une boite de dialogue s'ouvrira et vous permettra de choisir votre dossier.

### Éclairer, Former, Renseigner l'Utilisateur en Bureautique

## **Angel-Lights Web Site**

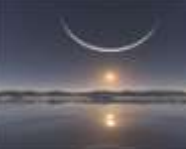

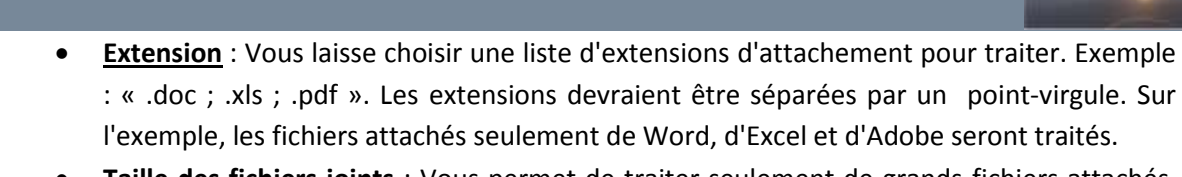

- <u>Taille des fichiers joints</u>: Vous permet de traiter seulement de grands fichiers attachés, en spécifiant une taille minimum en K bytes. La valeur par défaut est 10KBytes. Habituellement, l'extraction de petits fichiers attachés ne prend pas trop d'espace.
- <u>Retrait de la pièce jointe</u>: Si vous laissez "replace by link attachement", un lien remplacera votre fichier et pointera vers le fichier de sauvegarde. Vous pouvez aussi choisir "Replace by text reference on e-mail body" ce qui ajoutera un texte dans le corps de l'e-mail.

Exemple :

Attachment extracted: <file://D:\Outlook Extractions Fichiers\Boîte de Réception Angel-Lights\Jaël\

1).pdf

Ou, ne remplacer par rien juste déplacer la pièce jointe "Don't replace by anything, just remove".

<u>Attention</u> : Depuis la mise à jour de sécurité de Microsoft 978212 quelques utilisateurs ont des problèmes en ouvrant les fichiers joints en cliquant sur les liens après extraction. Pour fixer ce problème, téléchargez svp l'outil : <u>Outlook Security Configurator</u>

- <u>Sauvegarde</u> (save to) : Vous laisse spécifier où les pièces jointes seront sauvegardées. Si vous extrayez les dossiers à partir d'un dossier partagé, vous pouvez vouloir sauver les pièces jointes sur un dossier partagé également (sur votre serveur d'archivage).
- <u>Ajoutez les sous-répertoires</u> : (add subdirectories to reproduce dolders structure) ajoutez les sous-répertoires pour reproduire la structure des dossiers. *Exemple* :

Il a créé lui même mes dossiers dans lesquels il a rangé les pièces extraites. A vous de voir si vous souhaitez les classer par dossier ou dans un seul.

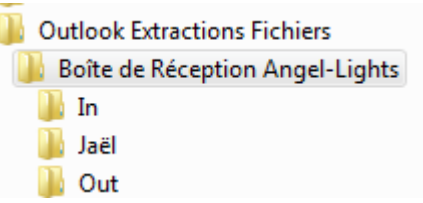

- Si le fichier existe déjà ou porte le même nom :
- Choisir l'option qui vous convient

Rename it add number, le renommer en ajoutant un chiffre, overwrite it, écraser, ask me, me demander.

Au début j'avais ceci dans la boite de dialogue - J'ai choisi un dossier le dernier reste en mémoire

Target ·

#### - Target -

- Selected folder: Personal Folders
- C Selected message
- C Let me choose the folder
- ✓ Process sub-folders

C Selected folder: A\_Maaf

- C Selected message: TOR MAR / 10470326
- Let me choose the folder
- Process sub-folders

### Éclairer, Former, Renseigner l'Utilisateur en Bureautique